## INSTRUCTIVO SIU GUARANI PARA ESTUDIANTES

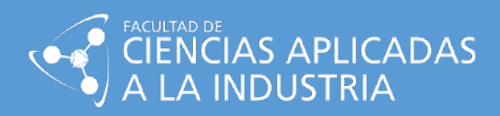

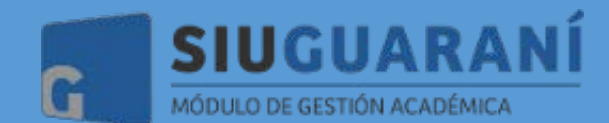

UNIVERSIDAD NACIONAL DE CUYO FACULTAD DE CIENCIAS APLICADAS A LA INDUSTRIA - Dirección de Alumnos

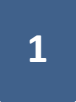

La plataforma SIU Guaraní es el sitio en el cual vamos a realizar todos nuestros trámites como estudiantes de la Universidad Nacional de Cuyo.

Para hacer uso de la misma, es necesario ingresar a la página <u>http://guarani.fcai.uncu.edu.ar/</u> en donde encontraremos la siguiente ventana:

| Acceso Fechas de Examen Horarios de Cursadas.    |                                                                                                    |
|--------------------------------------------------|----------------------------------------------------------------------------------------------------|
| Ingresá tus datos                                | SIU Guaraní                                                                                                    |
| Usuario                                          | Algunas de las cosas que podés hacer con este sistema son:<br>Inscribite a materias y exámenes                                                                                                    |
| Contraseña                                       | Consultar el plan de lu propuesta.     Consultar tu historia ecadémica.     Actualizar tus datos personales.     Rebibi a latras sobre periódos de inscripción o vencimiento de exámenes finales. |
| Ingressar                                        |                                                                                                    |
| ¿Olvidaste tu contraseña o sos un usuario nuevo? |                                                                                                    |
|                                                  |                                                                                                    |

Ingresaremos nuestras credenciales de "Usuario" y posteriormente la contraseña para poder acceder a nuestro perfil.

Posteriormente encontraremos la próxima pantalla:

|                                                                                                    |                                            | Propuesta. Ingeniena guinnica                                                     |
|----------------------------------------------------------------------------------------------------|--------------------------------------------|-----------------------------------------------------------------------------------|
| Inscripción a Materias Inscripción a Exám                                                                                                    | enes Reportes - Trámites -                 | Perfil: Alumno 👻                                                                  |
| Bienvenido JUAN CARLO                                                                                                    | OS PEREZ                                   |                                                                                   |
| Periodos lectivos                                                                                                    | Encuestas pendientes                       | Inscripciones                                                                     |
| 1º anual                                                                                                    | No hay encuestas pendientes para completar | Cuatrimestre v                                                                    |
| Inicia: 150/32209     Finalización: 2001/12020     Periodo de inscripción #1:     Inicia: 230/32020     Finalización: 250/52020     Ragendatol  2º custrimestre     Toro: Outbinastra     |                                            | Enero - Abril<br>U ma m p v v s<br>1-1326<br>1-1376<br>                           |
| Fich. Sola infesse     Fichas del periodo lectivo:     Inicio: 03/08/2020     Finalización: 06/11/2020     Periodo de inscripción #1:     Inicio: 05/08/2020     Finalización: 02/10/2020 |                                            | 2. ftp                                                                            |
| ER Agendalol<br>Turnos de examen<br>Septiembre<br>• Fecha de inicio: 17/09/2020                                                                                                    |                                            | Inscripción a exámenes<br>Los exámenes a los que le inscribas<br>aparecerán aquí. |

Como podemos visualizar, tenemos distintos botones que nos van a servir para cada trámite que vayamos a realizar.

Por otro lado, también encontramos un listado con fechas importantes, un calendario, un ícono de mensajería (donde vamos a recibir notificaciones y mensajes importantes), entre otras opciones.

En primer lugar, vamos a seleccionar la opción de "Inscripción a Materias", donde nos llevará a la siguiente pantalla:

|                                                                                                    | P                                                                                                    | Propuesta: Ingeniería química 🗸                          |  |  |  |  |
|----------------------------------------------------------------------------------------------------|----------------------------------------------------------------------------------------------------|----------------------------------------------------------|--|--|--|--|
| Inscripción a Materias Inscripción a Exa                                                                                             | menes Reportes - Trâmites -                                                                                       | Perfil: Alumno 👻                                         |  |  |  |  |
| Inscripción a materias                                                                                                    |                                                                                                    | Inscripciones                                            |  |  |  |  |
| Buscar actividad 🗶                                                                                                    | Comenzar inscripción                                                                                              | Cuatrimestre 🗸                                           |  |  |  |  |
| Ver Teess Sou encrpas<br>Oufmica Analifica<br>Física II<br>Estadística<br>Físicoquímica                                              | ◆ Selectons una actividad del istado para ver aqui las comisiones y subcontriones a las que<br>te podes inscribir | Enero - Abril<br>Is ma mi ju vi sal<br>7-12ha<br>12-17aa |  |  |  |  |
| Oparaciones Unitarias I<br>Tecnología del Calor<br>Tecnología y Mantenimiento de Serv<br>Mineralogía y sus Beneficios<br>Cantilistes |                                                                                                    | Mayo - Agosto<br>ke ma mi ju vi šć<br>7.1216<br>12.1776  |  |  |  |  |
| Gestión I<br>Ciencias del Ambiente<br>Industrias Mineras de Base No Metá                                                             |                                                                                                    | 17-22ne<br>Materias:                                     |  |  |  |  |
| Gestion II<br>Automatización y Control<br>Bioingeniería<br>Tecnologías Limpias y de Reciclado                                        |                                                                                                    | Inscripción a exámenes                                   |  |  |  |  |
| Práctica de Fábrica<br>Práctica de Fábrica<br>Curso de Inglée Técnico III<br>Tecnología y Transporte del Gas Nat                     |                                                                                                    | soa seannara a us que le riscillada<br>aparecerán aquí.  |  |  |  |  |
| Moral y Ética Profesional<br>Fundamentos de Instalaciones de Pr                                                                      |                                                                                                    |                                                          |  |  |  |  |

Es muy importante interiorizarse con esta parte del Guaraní, ya que cada semestre vamos a ingresar a este sector para inscribirnos a las materias (actividades) que queremos cursar.

Al igual que la versión anterior de este sistema, encontraremos el listado de materias en el margen izquierdo de la pantalla. Por lo que cuando queramos anotarnos para cursar, debemos hacer click en el nombre de la asignatura correspondiente. De esta manera se nos desplegará un cuadro de diálogo con un botón que dice "Inscribirse". Al presionarlo, el sistema nos dará un comprobante, que es MUY IMPORTANTE descargarlo o imprimirlo, o en su defecto, si no estamos en condiciones de cursar, nos aparecerá un cartel de color rojo dándonos los motivos por los cuales no podemos anotarnos en determinada materia.

|                                                                                                    | NÍ<br>A                                                                                                    | JUAN CARLOS PEREZ - Propuesta: Ingeniería química                                                                                                    | ~ |
|----------------------------------------------------------------------------------------------------|----------------------------------------------------------------------------------------------------|----------------------------------------------------------------------------------------------------|---|
| Inscripción a Materias Inscrip                                                                                                    | ción a Exámenes Reportes - Trámites -                                                                               | Perlit: Alumno 🔹                                                                                                    |   |
| Inscripción a mate                                                                                                    | rias                                                                                                    | Inscripciones                                                                                                    |   |
| Buscar actividad 🗙                                                                                                    | Práctica de Fábrica (35IQP)                                                                                         | Cuatrimestre                                                                                                    | - |
| Ver Todas Sólo inscriptas                                                                                                    | Debés ser alumno regular en la propuesta Ingeniería Química                                                         | Enero - ôbril                                                                                                    |   |
| Ouimica Analitica<br>Fisica II<br>Estadistica<br>Fisicoquímica<br>Operadones Unitarias I<br>Tecrología del Calor<br>Tecrología y Mantenimiento de S<br>Mineralogía y sus Beneficios<br>Calificia<br>Gestión I<br>Citencias del Ambiente<br>Industrias Mineras de Base No M<br>Industrias Petroquímicas<br>Gestión II | ← Selectiona una actividad del listado para ver aqui las comisiones y subcenisiones a las que<br>ter podés inscribr | No         No         No< |   |
| Automatización y Control<br>Biologeniería<br>Tecrologías Limpias y de Recicla<br>Práctica de Fábrica                                                                                                    | do .                                                                                                    | Inscripción a exámenes<br>Los exámenes a los que te inscribas<br>aparecerán aquí.                                                                                                    |   |
| Práctica de Fábrica                                                                                                    |                                                                                                    |                                                                                                    |   |
| Curso de Inglés Técnico III<br>Tecnología y Transporte del Gas<br>Moral y Ética Profesional<br>Fundamentos de Instalaciones di                                                                                                    | Nit                                                                                                    |                                                                                                    |   |

Nota: Es MUY IMPORTANTE que todos los años realicemos la inscripción anual ya sea si vamos a cursar o rendir, también para poder solicitar certificados. Como vemos en la captura, al intentar inscribirnos a una materia y no haber realizado el trámite anual, no vamos a poder anotarnos para luego regularizar.

Otra pestaña de interés, es la de "Inscripción a Exámenes", donde veremos lo siguiente:

| MÓDULO DE GESTIÓN /        | NCADÉMIICA.      |                                                                                         | Propuesta: Ingeniería química       | ~ |
|----------------------------|------------------|-----------------------------------------------------------------------------------------|-------------------------------------|---|
| Inscripción a Materias     | Inscripción a Ex | ámenes Reportes - Trámites -                                                            | Perfit Alumno *                     |   |
| Inscripción a e            | xámenes          | 3                                                                                       | Inscripciones                       |   |
| Buscar actividad           | ×                | Comenzar inscripción                                                                    | Cuatrimestre                        | 0 |
| Ver Todas Sólo inscriptias |                  | Seleccioná una actividad del listado para ver aquí las mesas a las que te podés inscrit | bir Energ Abril                     |   |
| Química Analítica          |                  |                                                                                         | Enero - Abril                       |   |
| Física II                  |                  |                                                                                         | lu ma mi ju vi sá                   |   |
| Estadística                |                  |                                                                                         | 7 - 12 he                           |   |
| Termodinàmica              |                  |                                                                                         | 12-17-85                            |   |
| Mecánica y Conocimiente    | de Materi        |                                                                                         | 11-62.03                            |   |
| Recursos Naturales         |                  |                                                                                         | Mayo - Agosto                       |   |
| Balances y Fenómenos o     | le Transporte    |                                                                                         | la ma mi ja vi sá                   |   |
| Fisicoquímica              |                  |                                                                                         | 7.12hs                              |   |
| Operaciones Unitarias I    |                  |                                                                                         | 12 - 17 hs                          |   |
| Tecnología del Calor       |                  |                                                                                         | 17-2210                             |   |
| Operaciones Unitarias II   |                  |                                                                                         | Materias:                           |   |
| Tecnología y Mantenimia    | nto de Serv      |                                                                                         |                                     |   |
| Cinética Química           |                  |                                                                                         |                                     |   |
| Formulación y Evaluación   | de Proyec        |                                                                                         |                                     |   |
| Mineralogía y sus Benefi   | cios             |                                                                                         |                                     |   |
| Catálisis                  |                  |                                                                                         | Inscripción a exámenes              |   |
| Gestión I                  |                  |                                                                                         | Los exámenes a los que te inscribas |   |
| Procesos Químicos          |                  |                                                                                         | aparecerán aquí.                    |   |
| Ciencias del Ambiente      |                  |                                                                                         |                                     |   |
| Industrias Mineras de Ba   | se Metálica      |                                                                                         |                                     |   |
| Materias Primas Petroqu    | imicas           |                                                                                         |                                     |   |
| Tratamiento de Efluentes   | de la Indus      |                                                                                         |                                     |   |
| Estudios y Auditorias Ami  | bientales        |                                                                                         |                                     |   |
| Industrias Mineras de Ba   | se No Metá       |                                                                                         |                                     |   |

Notaremos que es muy similar a la de "Inscripción a Materias" y el procedimiento de utilización es prácticamente igual. En ambos casos debemos respetar las respectivas correlatividades ya que de otra manera el sistema no nos va a permitir realizar el trámite correspondiente.

Al continuar explorando las pestañas principales de nuestro perfil, encontraremos la de "Reportes", en la cual se nos van a desplegar algunas opciones que nos llevarán a distintas utilidades como veremos a continuación:

| <b>SIUGUARANÍ</b><br>MÓDULQ DE GESTIÓN ACADÉMICA                                                                                                    |                                                                                                   | Pro                           | Dupuesta: Ingenieria quimica                                                                                                    |
|----------------------------------------------------------------------------------------------------|---------------------------------------------------------------------------------------------------|-------------------------------|----------------------------------------------------------------------------------------------------|
| Inscripción a Materias Inscripción a Exámenes                                                                                                    | Reportes - Trámites -                                                                             |                               | Perfil: Alumno 👻                                                                                                    |
| Bienvenido JUAN CARLOS<br>Períodos lectivos                                                                                                    | Agenda<br>Encuestas Pendientes<br>Encuestas respondidas                                           |                               | Inscripciones                                                                                                    |
| 1º anual                                                                                                    | Inasistencias                                                                                     | tas pendientes para completar | Cuatrimestre                                                                                                    |
| Tipo: Anual     Tipo: Anual     Tipo: Anual     Tipo: Anual     Tipo: Anual     Tipo: Construction     Tipo: Construction     Tipo: | Ma inicipições<br>Ofarta de consisiones<br>Para de estudios<br>Seguimiento de Salicitud de Titulo |                               | Enero - Abril<br>1 - 1272 - 1272 - 1274 - 12<br>12 - 1274 - 1274 - 12<br>13 - 1274 - 12<br>14 - 1274 - 12<br>14 - 1274 - 12<br>15 - 1274 - 12<br>15 - 1274 - 12<br>16 - 1274 - 12<br>17 - 1274 - 12<br>17 - 1274 - 1274 - 127 |
| Turnos de examen<br>Septiembre<br>• Fecha de inicio: 17/09/2020<br>• Fecha de finalización: 26/09/2020                                                                                                    |                                                                                                   |                               | Inscripción a exámenes<br>Los eximenes a los que te inscribas<br>apa ecerán aquí.                                                                                                    |

4

En este sector, encontraremos las encuestas que son obligatorias de responder de semestre a semestre; las inscripciones hemos realizado; dos pestañas de gran importancia para nosotros como estudiantes: "Historia Académica" y el "Plan de estudios", entre otras.

Si seleccionamos la opción de "Historia Académica" podremos visualizar toda nuestra trayectoria en la Facultad: las materias que hemos regularizado, las que no, las que hemos aprobado, sea por final o por promoción, entre otras cosas.

Mientras que "Plan de estudios" nos va a orientar sobre la estructura de la carrera que estamos cursando, la parrilla curricular y sus respectivas correlatividades a cumplir, como veremos en la siguiente captura:

| G SIUGUARANI<br>MODULO DE GESTIÓN ACADÉMICA                                                                                                    |          |                 |       |                                       |                           |                                             | Propu  | esta: Inge | , JUAN CAI                       | RLOS PEREZ -     |
|----------------------------------------------------------------------------------------------------|----------|-----------------|-------|---------------------------------------|---------------------------|---------------------------------------------|--------|------------|----------------------------------|------------------|
| Inscripción a Materias Inscripción a Exámenes Reportes                                                                                                    | Trámites | -               |       |                                       |                           |                                             |        |            |                                  | Perfil: Alumno 👻 |
| Plan de estudio                                                                                                    |          |                 |       |                                       |                           |                                             |        |            |                                  |                  |
| Propuesta: (02) Ingenieria Química                                                                                                    |          |                 |       | Plan: (85/02) 85/02                   |                           |                                             |        | Ve         | rsión: 6                         |                  |
|                                                                                                    |          |                 |       |                                       |                           |                                             |        |            | Expa                             | indir Contraer   |
| Modulo: Cicle Químico Analista (6)                                                                                                    |          |                 |       |                                       |                           |                                             |        |            |                                  |                  |
| Actividad                                                                                                    | Tipo     | Año             | Perio | ido                                   | Not                       | a Ori                                       | gen    | Créditos   | Correl                           | ativas           |
| Práctica Profesional Químico Analista (33)                                                                                                    | Materia  | 3               | 1° c. | atrimestre                            |                           |                                             |        | 10.00      |                                  | Ver              |
| Actividad                                                                                                    |          | Tipo<br>Motoria | Año   | Periodo                               |                           | Nota                                        | Origen | Créditos   | Corr                             | elativas         |
| Práctica Profesional Químico Industrial Superior (34)                                                                                                    |          | Materia         | 4     | 2° cuatrimestre                       |                           |                                             |        | 10.00      |                                  | Ver              |
|                                                                                                    |          |                 |       |                                       |                           |                                             |        |            |                                  |                  |
|                                                                                                    |          |                 |       |                                       |                           |                                             |        |            |                                  |                  |
| Modulo: Electivas Químico Industrial Supenior (9)                                                                                                    |          |                 |       |                                       |                           |                                             |        |            |                                  |                  |
| Modelo: Electivas Quinto Industral Superior (9)<br>Materia Genérica: Electiva Quinico Industral Superior (EQIS)                                                                                                    |          |                 |       |                                       |                           |                                             |        |            |                                  |                  |
| Modulo: Electivas Quinico Industrial Superior (9)<br>Materia Genérica: Electiva Quinico Industrial Superior (50IS)<br>Actividad                                                                                                | 1.       |                 |       | Тіро                                  | Año                       | Periodo                                     | Nota   | Origen     | Créditos                         | Correlativas     |
| Modulo: Electivas Lumino: Incustral superar (9)<br>Materia Genérica: Electiva Osimino: Industral Superiar (EOIS)<br>Actividad<br>Alaganteria y Diagramación (E2)                                                               |          |                 |       | Tipo<br>Materia                       | Año<br>8                  | Periodo<br>1º anual                         | Nota   | Origen     | Créditos<br>0.00                 | Correlativas     |
| Motoria Genérica: Electiva Osimico Industria superar (9) Materia Genérica: Electiva Osimico Industrial Superiar (EOIS) Actividad Aloganiznia y Diagramación (E2) Cromatografia Gaseosa (E4)                                    |          |                 |       | Tipo<br>Materia<br>Materia            | Año<br>8                  | Periodo<br>1º anual<br>1º anual             | Nota   | Origen     | Créditos<br>0.00<br>0.00         | Correlativas     |
| Motoria Genérica: Electiva Ourrico Industria superar (9) Materia Genérica: Electiva Ourrico Industrial Superar (9) Actividad Actividad Aloganiznia y Diagramación (E2) Cromatografia Gaseosa (E4) Radioquímica del Urario (E5) |          |                 |       | Tipo<br>Materia<br>Materia<br>Materia | <b>Año</b><br>8<br>8<br>8 | Periodo<br>1º anual<br>1º anual<br>1º anual | Nota   | Origen     | Créditos<br>0.00<br>0.00<br>0.00 | Correlativas     |

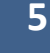

Por último, encontraremos la pestaña de "Trámites", en la que vamos a tener algunas opciones referidas a nuestros datos personales, a los certificados que queremos solicitar y también otras que nos permitirán hacer cambios de orientación o carrera según corresponda.

| MÓDULO DE GESTIÓN ACADÉMICA                                                                                                    |                |                                                                   |              | Propuesta: Ingeniería química 🗸                         |
|----------------------------------------------------------------------------------------------------|----------------|-------------------------------------------------------------------|--------------|---------------------------------------------------------|
| Inscripción a Materias Inscripción a Exáme                                                                                                    | nes Reportes - | Trámites -                                                        |              | Perfil: Alumno 👻                                        |
| Bienvenido JUAN CARLO                                                                                                    | S PEREZ        | Mis datos personales<br>Orientación                               |              |                                                         |
| Períodos lectivos                                                                                                    | Encue          | Solicitar Constancias y Certificad<br>Preinscripción a Propuestas | bs           | Inscripciones                                           |
| 1º anual                                                                                                    |                | Solicitar Certificación                                           | ra completar | Cuatrimestre                                            |
| <ul> <li>Fichas del periodo l'ectivo:</li> <li>Inicis: 1603/0220</li> <li>Finalización: 6611/0220</li> <li>Periodo de inscripción #1:</li> <li>Inicis: 230/0203</li> <li>Finalización: 2506/0203</li> <li>Bagencatoi</li> </ul> 2° cuatrimestre <ul> <li>Trajo: Cuatrimestre</li> <li>Finalización: 6011/0220</li> <li>Finalización: 6011/0220</li> <li>Finalización: 6011/0220</li> <li>Periodo de inscripción #1:</li> <li>Inicio: 0308/0220</li> <li>Finalización: 6011/0220</li> <li>Periodo de inscripción #1:</li> <li>Inicio: 6509/0203</li> <li>Finalización: 6011/0220</li> <li>Bindizeción: 6210/0220</li> <li>Bindizeción: 6210/0220</li> <li>Bindizeción: 6210/0220</li> </ul> |                |                                                                   |              | Enero - Abril                                           |
| Septiembre     Fecha de inicio: 17/09/2020                                                                                                    |                |                                                                   |              | Los exâmenes a los que le inscribas<br>aparecerán aqui. |

Dentro de la opción de "Solicitar Constancias y Certificados" vamos a poder acceder a las diversas certificaciones que son expedidas por la Oficina de Alumnos de la Facultad. Donde podremos tramitar desde certificados de alumno regular como así también analíticos parciales o de materias aprobadas, entre otros, en donde muchos de los cuales han sido habilitados para poder descargarlos en formato pdf.

Es importante destacar, que para poder realizar solicitudes de certificados y su posterior descarga, es necesario tener nuestros datos personales actualizados año tras año. Para esto, ingresaremos a la opción "Mis datos personales", donde veremos las siguientes pantallas:

|                                                                                                    |                                                       |              | Propuesta: Ingenieria quimica                                                                                                    |
|----------------------------------------------------------------------------------------------------|-------------------------------------------------------|--------------|----------------------------------------------------------------------------------------------------|
| Inscripción a Materias Inscripción a Exémenes                                                                                                    | Reportes - Trámites -                                 |              | Perfil: Alumno 👻                                                                                                    |
| Bienvenido JUAN CARLOS P                                                                                                    | EREZ<br>Orientación<br>Solicitar Constancias y Ce     | ritificados  |                                                                                                    |
| le anual                                                                                                    | Preinscripción a Propuesta<br>Solicitar Certificación | ra completar | Cuatrimestre v                                                                                                    |
| Fechas del periodo lectivo:         Inicio: 1503/2020         Finalización: 06/11/2020         Periodo de inscripcio: 06/11/2020         Periodo de inscripcio: 07/11         Inicio: 23/03/2020         Finalización: 25/06/2020         ISI Agendaloi |                                                       |              | Union         no         ni         pi         ni         pi         ni         pi         ni         pi         ni         pi         ni         pi         ni         pi         ni         pi         ni         pi         ni         ni <thn< td=""></thn<> |
| 2* cuatrimestre • Tipo: Cuatrimestre • Tipo: Cuatrimestre • Fichas del periodo lectivo: • Finicio: 03/03/22/00 • Finiciación: 03/11/22/0 • Periodo de inscripción #1: • Inicio: 05/03/22/0 • Finiciación: 02/10/22/0 §K Agendaloí                       |                                                       |              | Mayo - Agosto<br>u ma ni ju vi se<br>12 -17 ha<br>13 -17 ha<br>14 -16                                                                                                    |
| Turnos de examen<br>Septiembre                                                                                                    |                                                       |              | Inscripción a exámenes<br>Los eximenes a los que te inscribas                                                                                                    |
| <ul> <li>Fecha de inicio: 17/09/2020</li> <li>Fecha de finalización: 26/09/2020</li> </ul>                                                                                                    |                                                       |              | aparecerán aqui.                                                                                                    |

| SIUGUARANI                                       |                         |                                                           | ₩ 0                                                                                           | 👤 JUAN CARLOS PEREZ 👻               |
|--------------------------------------------------|-------------------------|-----------------------------------------------------------|-----------------------------------------------------------------------------------------------|-------------------------------------|
| MÓDULD DE GESTIÓN ACADÉMICA                      |                         |                                                           | Propuesta                                                                                     | Ingeniería química                  |
| Inscripción a Materias Inscripción a Exám        | enes Reportes - Tramite | -                                                         |                                                                                               | Perfil: Alumno 👻                    |
| Mis datos personales                             |                         |                                                           |                                                                                               | 🖌 Confirmar                         |
| Dates personales<br>Domicilio                    | Tus datos se e          | ncuentran vigentes. De todas m<br>"Confirmar" al finaliza | aneras, si tenés algún dato para modificar, n<br>ar para indicar que se encuentran actualizad | o olvides presionar el botón<br>os. |
| Datos de contacto<br>Estudios                    | Datos personale         | S                                                         |                                                                                               | Guardar                             |
| Financiamiento                                   |                         | _                                                         |                                                                                               |                                     |
| Datos laborales                                  |                         |                                                           |                                                                                               |                                     |
| Tecnología                                       |                         |                                                           |                                                                                               |                                     |
| Deportes                                         |                         |                                                           |                                                                                               |                                     |
| Datos de salud                                   |                         |                                                           |                                                                                               |                                     |
| Preferencias de Institución y                    | Situación familiar      |                                                           |                                                                                               | **                                  |
| Propuesta                                        | Estado civil            |                                                           | ¿Estás unido de hecho?                                                                        |                                     |
| Actuación docente                                | Soltero                 | ~                                                         |                                                                                               |                                     |
| Alegados                                         | Cantidad de hijos       |                                                           | Cantidad de familiares a cargo                                                                |                                     |
|                                                  | No tiene                | ~                                                         | Notiene                                                                                       | •                                   |
| Última confirmación: 09/09/2020                  | Situación de tu padre   |                                                           | Situación de tu madre                                                                         |                                     |
|                                                  | Vive                    | ~                                                         | Vive                                                                                          | ¥                                   |
| Los campos marcados con (*) son<br>obligatorios. |                         |                                                           |                                                                                               |                                     |
| l ins vez nue haves entrelizarin tue datne       | Turno preferido         |                                                           |                                                                                               | s.,                                 |
| presiona el botón "Confirmar".                   | Turno preferido         |                                                           |                                                                                               |                                     |
|                                                  |                         |                                                           |                                                                                               |                                     |

6

Una vez situados en ese sitio, completaremos todos los campos y al finalizar haremos click en el botón "Confirmar", de esta forma terminaríamos con nuestra actualización de datos.

Y para concluir, es necesario aclarar que el sistema SIU Guaraní contempla de forma estricta toda la normativa institucional, es por ello que resulta imposible realizar excepciones. Por ello, es importante que como estudiantes seamos responsables y cumplamos con los períodos establecidos por el Calendario Académico para realizar las gestiones que consideremos necesarias. Pasadas las fechas preestablecidas para realizar nuestros trámites, nos dejará sin la posibilidad de cursar o rendir.

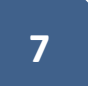